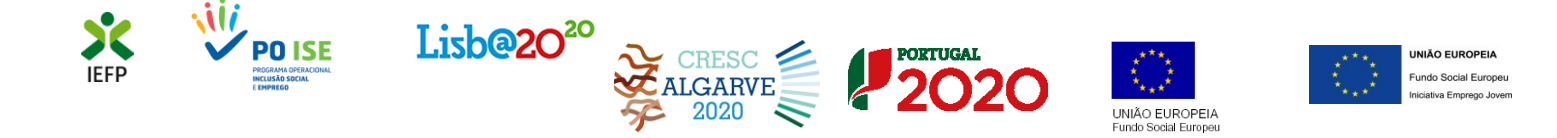

# **Contrato-Emprego Contrato-Geração**

# Guia de Apoio à apresentação de candidaturas

Aplicável ao 1º período de 2020:

2 de março a 30 de junho

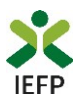

## ÍNDICE

| 1. | Procedimentos de candidatura às medidas Contrato-Emprego e Contrato-Geração                 | 3  |
|----|---------------------------------------------------------------------------------------------|----|
|    | Procedimentos a efetuar no iefponline                                                       | 3  |
|    | Efetuar o registo da entidade e do representante no portal lefponline                       | 3  |
|    | Efetuar a nomeação do representante da entidade no portal lefponline                        | 3  |
|    | Registar a oferta de emprego                                                                | 4  |
|    | Anexar documentação prévia à apresentação da candidatura                                    | 6  |
|    | Apresentar candidatura                                                                      | 7  |
|    | Procedimentos a efetuar no portal da Segurança Social Direta - Contrato-Geração             | 16 |
| 2. | Pedido de Prémio de conversão                                                               | 17 |
|    | Autenticação do representante da entidade no portal lefponline                              | 17 |
|    | Preencher o formulário de pedido de apoio e anexar documentos obrigatórios ao pedido        | 17 |
|    | Submeter o pedido de apoio                                                                  | 19 |
|    |                                                                                             |    |
| Aľ | NEXOS                                                                                       | 22 |
|    | ANEXO 1 - Procedimentos de registo da entidade e do representante no portal iefponline      | 23 |
|    | ANEXO 2 - Procedimentos para a nomeação do representante da entidade no portal iefponline 2 | 28 |

Para resposta a **dúvidas ou pedidos de esclarecimentos:** Centro de Contacto - telefone: 300 010 001 (todos os dias úteis, das 8h00 às 20h00)

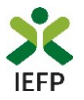

### 1. Procedimentos de candidatura às medidas Contrato-Emprego e Contrato-Geração

Para apresentação da candidatura às medidas Contrato-Emprego e Contrato-Geração é necessário efetuar os seguintes procedimentos:

#### **Portal iefponline**

- •Efetuar o registo (se não o tiver ainda realizado) da entidade e do representante que irá registar a oferta de emprego e apresentar e gerir as candidaturas da entidade
- •Efetuar a nomeação do representante, se ainda não o tiver nomeado
- •Registar a oferta com intenção de candidatura ao Contrato-Emprego ou ao Contrato-Geração, consoante a medida para a qual irá apresentar candidatura
- •Anexar documentos obrigatórios à candidatura
- Preencher o formulário e submeter a candidatura

#### Apenas no Contrato-Geração - Portal da Segurança Social Direta

• Apresentar requerimento para atribuição da dispensa parcial ou isenção do pagamento das contribuições

#### Importante!

#### Na medida Contrato-Geração:

- O requerimento deve ser apresentado Segurança Social no prazo de 10 dias a contar da data de início do(s) contrato(s) de trabalho;
- <u>O formulário de candidatura é o mesmo da medida Contrato-Emprego</u>, no qual deve obrigatoriamente indicar que pretende candidatar-se à medida Contrato-Geração.

#### Procedimentos a efetuar no iefponline

#### Efetuar o registo da entidade e do representante no portal lefponline

Para registo da oferta de emprego e apresentação de candidatura <u>a entidade e o seu representante</u> (apenas necessário quando a entidade utiliza a autenticação no <u>iefponline</u> através da Segurança Social Direta) <u>devem estar registados no portal iefponline</u>.

Para o efeito devem ser efetuados os procedimentos descritos no <u>anexo 1</u> deste documento.

#### Efetuar a nomeação do representante da entidade no portal lefponline

Se a entidade utilizar a autenticação no portal <u>iefponline</u> através da autenticação da Segurança Social Direta, **a apresentação das candidaturas é efetuada por representante da entidade** que deve estar **registado no portal do** <u>iefponline</u> (ver <u>anexo 1</u>) e deve **ser nomeado pela entidade no portal** <u>iefponline</u> realizando os procedimentos descritos no <u>anexo 2</u> deste documento.

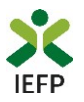

#### Registar a oferta de emprego

#### O 3º passo é registar uma oferta de emprego no IEFP, no Portal Iefponline.

Nas ofertas de emprego de nível 1 e 2 (que não sejam para Empresas de Trabalho Temporário – ETT's - ou Acordos Sectoriais), o passo 8 do registo refere-se à intenção de candidatura para «Apoios à Contratação», ou seja, à Medida Contrato Emprego ou à Medida Contrato Geração:

| Registo de Oferta de Emprego                                                                                                    |  |  |  |  |  |  |  |  |
|----------------------------------------------------------------------------------------------------|--|--|--|--|--|--|--|--|
| O IEFP disponibiliza serviços de recrutamento e pré-seleção, bem como serviços de seleção em estreita articulação com o empregador. Antes de registar a sua oferta, por favor indique-nos como pretende que seja tratado o seu pedido.                       |  |  |  |  |  |  |  |  |
| Campos obrigatórios assinalados com ★          Nível DE INTERMEDIAÇÃO DO IEFP, IP *       Saber Mais         Nível 1 - Divulgação, Recrutamento e Selecção       Nível 2 - Divulgação e Recrutamento         Nível 3 - Divulgação       Nível 3 - Divulgação |  |  |  |  |  |  |  |  |
| Oferta de Emprego                                                                                                    |  |  |  |  |  |  |  |  |
| <ul> <li>Informação</li> <li>Para uma seleção de candidatos adequada ao perfil que deseja, deverá preencher o máximo o campos possíveis, com a informação relativa à experiência requerida, conhecimentos necessários e demais informação.</li> </ul>        |  |  |  |  |  |  |  |  |
| Campos obrigatórios assinalados com *<br>Cancelar Validar Gravar Submeter<br>Submeter<br>Submeter<br>Submeter<br>Submeter<br>Submeter<br>Submeter                                                                                                    |  |  |  |  |  |  |  |  |

#### Figura 1

No ecrã abaixo, deve indicar se pretende apresentar posteriormente, para a oferta que está a registar, uma candidatura à Medida Contrato-Emprego ou à Medida Contrato-Geração:

| i          | Informação<br>Para uma seleção de candidatos adequada ao perfil que deseja, deverá<br>requerida, conhecimentos necessários e demais informação. | preencher o máximo de campos possi | veis, com a informação relativa à expe | riência |
|------------|----------------------------------------------------------------------------------------------------|------------------------------------|----------------------------------------|---------|
| s obrigató | irios assinalados com 🛧                                                                                                    |                                    | Cancelar Validar av                    | ar Subr |
| ¢          | 5 Condições<br>Requeridas/Oferecidas 6 Contactos                                                                                                | 7 Divulgação                       | 8 Apoiera Contratação                  | >       |
|            | PRETENDO APRESENTAR CANDIDATURA PARA ESTA OFERTA A MEDIDA DE APOIO<br>DESENVIOLVIDA PELD IEFP *                                                 |                                    |                                        |         |
|            | Seleccione                                                                                                    |                                    |                                        |         |
|            | Contrato-Emprego<br>Contrato-Geração                                                                                                    |                                    | Defining                               |         |
|            | Nenhuma medida                                                                                                    | Anterior                           | Proximo                                |         |

#### Importante!

O preenchimento do campo apresentado é obrigatório em todas as ofertas de nível 1 ou 2.

As ofertas de emprego em que <u>não foi indicada a</u> <u>intenção de candidatura à</u> <u>Medida</u>, no momento do seu registo, não podem dar origem a candidatura.

As medidas Contrato-Emprego e Contrato-Geração têm características distintas, deve certificar-se de qual a medida pretendida antes de submeter a oferta de emprego.

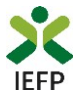

#### Indicação de candidatos (opcional)

Caso pretenda, pode indicar candidatos para os postos de trabalho da oferta de emprego que está a registar. Esta indicação é facultativa e a aceitação destes candidatos está condicionada à verificação das condições de elegibilidade que o Serviço de Emprego efetuará.

| 5                | Condições<br>Requeridas/Oferecidas               | 6                                                      | Contactos                                       | 7 | Divulgação | 8 | Apoios à Contratação |                                                               |
|------------------|--------------------------------------------------|--------------------------------------------------------|-------------------------------------------------|---|------------|---|----------------------|---------------------------------------------------------------|
| PRETENDO         | D APRESENTAR CANDIDATURA PA<br>LVIDA PELO IEFP * | RA ESTA OI                                             | ERTA A MEDIDA DE APOIO                          |   |            |   |                      |                                                               |
| Contra           | ato-Emprego                                      |                                                        | ~                                               |   |            |   |                      | Para indicar candidatos é<br>necessário que sejam             |
| LISTA            | DE CANDIDATOS PROF                               | остос                                                  | obrigatoriamente<br>preenchidos todos os campos |   |            |   |                      |                                                               |
| Escreva          | CANDIDATO *<br>a o nome do candidato             |                                                        |                                                 |   |            |   |                      | da figura 3 e seja acionado o<br>botão "Adicionar candidato". |
| TIPO DOCI        | UMENTO IDENTIFICAÇÃO *<br>ccione                 | Pode apresentar tantos<br>candidatos quantos os postos |                                                 |   |            |   |                      |                                                               |
| NR.º DOCU        | JMENTO *                                         |                                                        |                                                 |   |            |   |                      | de trabalho da oferta.                                        |
| DATA DE N<br>dd  | IASCIMENTO *                                     | aaaa                                                   |                                                 |   |            |   |                      |                                                               |
| Adicio<br>Figura | onar Candidato                                   |                                                        |                                                 |   |            |   |                      | ]                                                             |

O registo da oferta de emprego com indicação de intenção de candidatura é um momento prévio à apresentação da candidatura que terá obrigatoriamente de ser efetuada nos momentos e moldes previstos na Portaria e Regulamentos aplicáveis.

#### Validação da oferta de emprego

|          |                       | O  | fer   | tas e (   | Candida        | tos            |        |                  |        |                   |          |           |
|----------|-----------------------|----|-------|-----------|----------------|----------------|--------|------------------|--------|-------------------|----------|-----------|
| 0        | Vista Geral           | Em | prego | Atrib     | uição de Resu  | ltados         |        |                  |        |                   |          |           |
| ų        | Comunicações          |    |       |           |                |                |        |                  |        |                   |          |           |
|          | Currículos            |    | _     | ID OFFITA |                | 1/31 IDADE ATÉ | ECTADO | ECTADO CUBLICCÃO | NEWDA  | Anular Vi         | sualizar | Alterar   |
| <b>a</b> | Ofertas e Candidatos  | 12 |       | IDOPERIA  | ID CANDIDATORA | VALIDADEATE    | ESTADO | ESTADO SODMESSÃO | MEDIUN | мотно вкличаваную |          |           |
| -7       | Candidaturas e Apoios |    |       | 820335    |                | 2019-02-07     |        | Em Validação     | •      |                   | 10       | indidatos |
| *        | 📩 Downloads           |    |       | 820336    |                | 2019-02-07     |        | Em Validação     |        |                   | ts o     | andidatos |
|          | Mapas de Assiduidade  |    |       |           |                |                |        |                  |        |                   |          |           |
| Figura 4 |                       |    |       |           |                |                |        |                  |        |                   |          |           |

Após o registo da oferta, a mesma será verificada pelo IEFP, para posterior aceitação. Enquanto tal não acontece, na área de gestão de cada entidade a oferta constará na lista de ofertas registadas com o estado **"Em Validação".** 

A validação da oferta de emprego é essencial para se garantir o cumprimento dos requisitos legais e é uma tarefa efetuada com celeridade. Pode, a qualquer momento, consultar o estado em que se encontra a oferta de emprego que registou, na sua área de gestão.

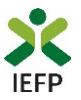

#### Anexar documentação prévia à apresentação da candidatura

Antes de efetuar o preenchimento do formulário de candidatura deve <u>anexar no lefponline os seguintes</u> <u>documentos</u>:

- Comprovativo de IBAN, bem como digitar o código NIB;
- Se iniciou processo:
  - <u>Especial de revitalização</u> previsto no Código da Insolvência e da Recuperação de Empresas (CIRE), cópia da decisão prevista na alínea a) do n.º 3 do art.º 17-C do CIRE;
  - No <u>Sistema de Recuperação de Empresas por Via Extrajudicial</u> (SIREVE), cópia do despacho da aceitação do requerimento de utilização do SIREVE;
  - Ao abrigo do <u>Regime Extrajudicial de Recuperação de Empresas</u> (RERE), aprovado pela Lei n.º 8/2018, de 2 de março, Certidão do registo comercial comprovativa de depósito do protocolo de negociação na Conservatória do Registo Comercial, previsto no n.º 1 do artigo 6.º do RERE.

A anexação desses documentos deve ser efetuada na área de gestão da entidade no lefponline:

• Na área do empregador, escolher "Documentos":

| 🗙 iefponline cidadão                  | e Empregador Apoios & Incentivos RGPD 🗸                                        |                       | 1 |
|---------------------------------------|--------------------------------------------------------------------------------|-----------------------|---|
| Início > Área de Gestão > Vista Geral |                                                                                | Escolha de Perfil     | + |
| Área de Gestão                        | Vista Geral                                                                    | Área de Gestão        | Ø |
| O Vista Geral                         | Nesta página apresenta-se um conjunto de funcionalidades que lhe permitirão fa | Registo de Empregador | ė |
| Comunicações 5                        | pessoal de acesso aos serviços disponibilizados no portal lefponline.          | Documentos            |   |
|                                       |                                                                                | Sair                  | Û |

- Para anexar os documentos deve efetuar os seguintes passos:
  - Acionar o botão "Novo Documento";
  - Escolher o "Tipo de Documento" pretendido, acionar o botão "Procurar" para selecionar o ficheiro relativo à certidão em questão (que foi previamente digitalizada);
  - Para finalizar, acione o botão "Submeter".

| TIPO DE DOCUMENTO                                                                                            |                    |
|----------------------------------------------------------------------------------------------------|--------------------|
| Qualquer                                                                                                    | •                  |
| DATA DE SUBMISSÃO (FORMATO AAAA-MM-DD)                                                                       |                    |
| A:                                                                                                    |                    |
| NOME                                                                                                    |                    |
|                                                                                                    |                    |
| Pesquisar Limpar Novo Documento                                                                              |                    |
|                                                                                                    |                    |
|                                                                                                    |                    |
| NOVO DOCUMENTO (FORMATO .PDF ATÉ 1MB)                                                                        |                    |
| NOVO DOCUMENTO (FORMATO .PDF ATÉ 1MB)                                                                        |                    |
| NOVO DOCUMENTO (FORMATO .PDF ATÉ 1MB)<br>o de documento<br>- Seleccione                                      |                    |
| NOVO DOCUMENTO (FORMATO .PDF ATÉ 1MB)<br>o de documento<br>- Seleccione<br>di her ficheiro no seu computador |                    |
| NOVO DOCUMENTO (FORMATO .PDF ATÉ 1MB)                                                                        | 🕹 Escolher Ficheir |
| NOVO DOCUMENTO (FORMATO .PDF ATÉ 1MB)<br>o de documento<br>Seleccione<br>Solher ficheiro no seu computador   | 🕹 Escolher Ficheir |

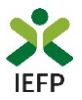

#### Apresentar candidatura

A candidatura às medidas Contrato-Emprego e Contrato-Geração é apresentada no lefponline, nos períodos definidos pelo IEFP e publicitados no Portal (<u>www.iefp.pt</u>).

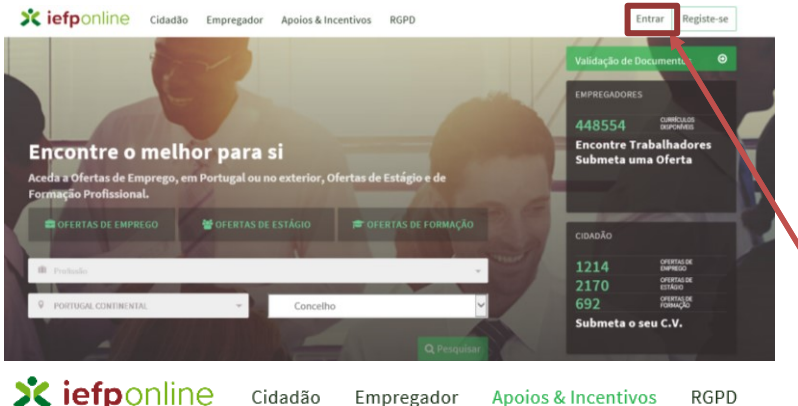

Entre as 9h00 de 2 de março e as 18h00 de 30 de junho de 2020 poderá submeter candidaturas às Medidas Contrato-Emprego е Contrato-Geração. Para o efeito, entre em https://iefponline.iefp.pt efetue a sua autenticação.

**X** iefponline

Figura 7

RGPD Empregador Apoios & Incentivos

Na opção "Apoios e Incentivos", "Ao Emprego", tem a possibilidade de escolher a medida "Contrato-Emprego" ou a medida "Contrato-Geração".

## Apoios e Incentivos ao Emprego

Ao Emprego

À Formação

A Estágios

**Outros Apoios** 

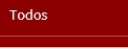

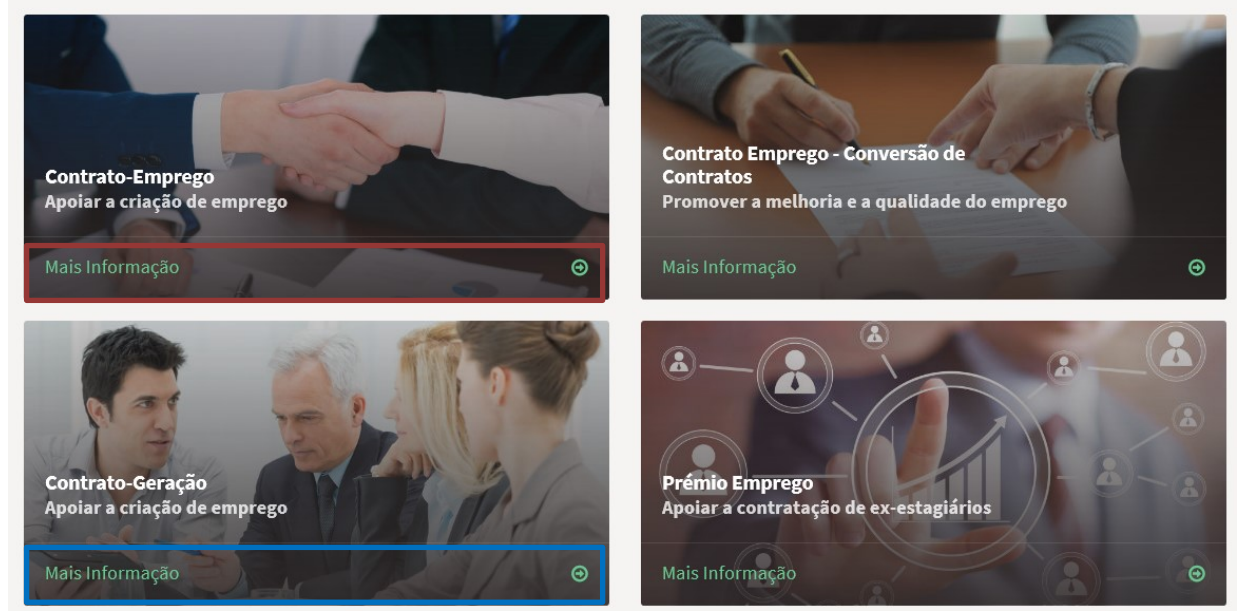

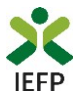

O acesso ao formulário de candidatura é efetuado através do botão "Submeter candidatura" disponível na página de cada uma das medidas - Contrato-Emprego ou Contrato-Geração.

| Contrato-Emprego                                                                                                    |                                                 |  |  |  |  |  |  |  |
|----------------------------------------------------------------------------------------------------|-------------------------------------------------|--|--|--|--|--|--|--|
| ► Medida financiada pelo Portugal 2020. Consulte as normas de informação e publicidade<br>Apoio financeiro aos empregadores que celebrem contratos de trabalho sem termo ou a termo<br>certo, por prazo igual ou superior a 12 meses, com desempregados inscritos no IEFP, com a<br>obrigação de proporcionarem formação profissional aos trabalhadores contratados. |                                                 |  |  |  |  |  |  |  |
| PROMOTORES                                                                                                    | Submeter Candidatura                            |  |  |  |  |  |  |  |
| K voltar Contrato-Geração                                                                                                    |                                                 |  |  |  |  |  |  |  |
| Apoio financeiro aos empregadores que celebrem contratos de trabalho sem termo e em<br>simultâneo, de jovens à procura do primeiro emprego e de desempregados de longa ou muito<br>longa duração, inscritos no IEFP, com a obrigação de proporcionarem formação profissional<br>aos trabalhadores contratados.                                                       | Submeter Candidatura<br>Perguntas Frequentes II |  |  |  |  |  |  |  |

#### Figura 9

Ao escolher a opção "Submeter Candidatura", se não possuir ofertas de emprego em condições de serem apresentadas em candidatura, para a Medida Contrato-Emprego ou para a Medida Contrato-Geração, é apresentada a seguinte mensagem:

| Candidatura Contrato Emprego /<br>Contrato Geração                      |  |  |  |  |  |  |  |
|-------------------------------------------------------------------------|--|--|--|--|--|--|--|
|                                                                         |  |  |  |  |  |  |  |
|                                                                         |  |  |  |  |  |  |  |
| Não existem ofertas em condições para apresentar candidatura às mesmas. |  |  |  |  |  |  |  |
| Figura 10                                                               |  |  |  |  |  |  |  |

Se tem ofertas de emprego para apresentação de candidatura, o preenchimento do formulário inicia-se com a indicação da Medida para a qual pretende apresentar candidatura.

#### Pretende candidatar-se à Medida Contrato-Geração?

Assim, deve indicar, obrigatoriamente, se pretende candidatar-se à Medida Contrato-Geração: ٦

| DADOS DA CANDIDATURA                                |                  |
|-----------------------------------------------------|------------------|
| PRETENDE CANDIDATAR-SE À MEDIDA CONTRATO-GERAÇÃO? * | IMPOF<br>preter  |
| Seleccione                                          | Ao res<br>para a |
| Sim<br>Não                                          |                  |

RTANTE! - Apenas deve responder «Sim» se der candidatar-se à Medida Contrato-Geração.

ponder "Não", está a apresentar a candidatura medida Contrato-Emprego.

Figura 11

Г

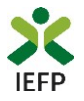

#### Ofertas de emprego disponíveis para candidatura

De seguida, é necessário escolher a oferta de emprego para a qual irá apresentar a candidatura:

| OFERTA *  |  |
|-----------|--|
|           |  |
| Selecione |  |
| 588897468 |  |
| Figura 12 |  |

Da lista de ofertas de emprego que tem disponíveis, **selecione apenas uma oferta de cada vez**, porque cada candidatura só pode ter uma oferta de emprego, embora não exista limite para o número de candidaturas que pode apresentar (sublinha-se que **uma oferta de emprego só pode ser apresentada numa candidatura**).

Na lista acima, são apresentadas as seguintes ofertas de emprego (condições cumulativas):

• Nacionais, de nível 1 e 2 (que não sejam de ETT's ou de Acordo Sectoriais);

Importante! – Não são consideradas ofertas registadas com nível 3 e posteriormente alteradas de nível;

- Registadas pela entidade no lefponline e obrigatoriamente com sinalização de intenção de candidatura:
  - Ao Contrato-Emprego, comunicadas entre o dia 16 de dezembro de 2019 (inclusive) e 23 de junho de 2020 (inclusive);
  - Ao Contrato-Geração, comunicadas entre o dia 21 de dezembro de 2019 (inclusive) e 30 de junho de 2020 (inclusive).
- Já validadas pelo IEFP;
- Com contratos:
  - o Sem termo.
  - A termo certo de duração igual ou superior a 12 meses, apenas no Contrato-Emprego.

Importante! – Os candidatos devem reunir os requisitos previstos na Portaria que regulam cada Medida. Caso seja apresentada candidatura para candidatos não elegíveis, a mesma será indeferida.

As ofertas podem variar em função da Medida para a qual se está a candidatar:

 Contrato-Emprego –São apresentadas apenas ofertas com intenção de candidatura ao Contrato-Emprego:

| Candidatura Contrato Emprego<br>Contrato Geração             | / |                                                              |
|--------------------------------------------------------------|---|--------------------------------------------------------------|
| DADOS DA CANDIDATURA                                         |   |                                                              |
| PRETENDE CANDIDATAR-SE À MEDIDA CONTRATO-GERAÇÃO? *<br>Não - |   |                                                              |
| OFERTA *                                                     |   | OFERTA COM INTENÇÃO DE CANDIDATURA À MEDIDA CONTRATO EMPREGO |
| 588897468                                                    | • |                                                              |

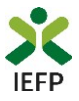

- Contrato-Geração São apresentadas ofertas com intenção de candidatura à medida:
  - Contrato-Geração;

ΟU

 Contrato-Emprego – desde que os contratos sejam sem termo e haja contratos por celebrar ou celebrados depois de 12.04.2019.

## Candidatura Contrato Emprego / Contrato Geração

| DADOS DA CANDIDATURA                                |                                                              |
|-----------------------------------------------------|--------------------------------------------------------------|
| PRETENDE CANDIDATAR-SE À MEDIDA CONTRATO-GERAÇÃO? * |                                                              |
| OFERTA *                                            | OFERTA COM INTENÇÃO DE CANDIDATURA À MEDIDA CONTRATO GERAÇÃO |
| 588897469                                           | ·                                                            |

Figura 14

| Candidatura Contrato Emprego /<br>Contrato Geração      |                                                              |
|---------------------------------------------------------|--------------------------------------------------------------|
| DADOS DA CANDIDATURA                                    |                                                              |
| PRETENDE CANDIDATAR-SE À MEDIDA CONTRATO-GERAÇÃO? * Sim |                                                              |
| OFERTA *<br>588897471                                   | OFERTA COM INTENÇÃO DE CANDIDATURA À MEDIDA CONTRATO EMPREGO |

Figura 15

#### Justificação da necessidade de contratação no âmbito da oferta de emprego

Após indicar a oferta, deve preencher o seguinte campo:

| JUSTIFIQUE A NECESSIDADE DE EFETUAR A CONTRATAÇÃO DE TRABALHADORES NO ÂMBITO DESTA OFERTA E SE APLICÁVEL, A RELEVÂNCIA PARA A ECONOMIA LOCAL/REGIO | NAL * |
|----------------------------------------------------------------------------------------------------|-------|
|                                                                                                    |       |

Figura 16

É muito **importante que seja claro e objetivo e que fique demonstrada a relevância da contratação**, uma vez que os elementos que facultar vão apoiar a aplicação do critério 6 da grelha de análise (relevância da contratação para o projeto de desenvolvimento da entidade empregadora).

Se desejar pode anexar um ficheiro com memória descritiva do projeto, em formato \*.pdf, até 1MB.

 Pode anexar ficheiro com memória descritiva do projeto (".pdf até 1MB)

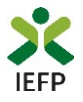

#### Celebração de contratos

A questão seguinte refere-se ao facto de poder já ter celebrado algum contrato para os postos de trabalho da oferta de emprego para a qual se encontra a apresentar candidatura. **Deve responder "sim" apenas se efetivamente já tiver assinado o contrato** e <u>não deve considerar nesta resposta as situações em que já sabe qual o candidato que pretende contratar, mas ainda não o fez</u>.

| JÁ CELEBROU ALGUM CONTRATO PARA OS POS | ros de trabalho desta oferta | ? 🗙 |  |  |  |  |
|----------------------------------------|------------------------------|-----|--|--|--|--|
| Selecione                              | -                            |     |  |  |  |  |
| Figura 18                              |                              |     |  |  |  |  |

Caso escolha "Sim", será questionado sobre o número de contratos já celebrados:

| AR CONTRATO COM: * |
|--------------------|
|                    |
| 5                  |

#### Públicos a abranger nos contratos a celebrar

Os campos seguintes, também de preenchimento obrigatório, pretendem recolher informação para efeitos de aplicação do critério 1 da grelha de análise.

| NOS POSTOS DE TRABALHO, PARA OS QUAIS AINDA NÃO FOI CELEBRADO CONTRATO DE TRABALHO, DECLARO QUE IREI CELEBRAR CONTRATO COM: |                                                                                      |  |  |  |
|----------------------------------------------------------------------------------------------------|--------------------------------------------------------------------------------------|--|--|--|
| 1                                                                                                    | JOVEM(NS) (IDADE IGUAL OU INFERIOR A 29 ANOS) *                                      |  |  |  |
| 1                                                                                                    | DESEMPREGADO(S) DE LONGA DURAÇÃO (INSCRITO COMO DESEMPREGADO HÁ 12 MESES OU MAIS)  * |  |  |  |
| 0                                                                                                    | JOVEM(NS) QUE SEJA(M) DESEMPREGADO(S) DE LONGA DURAÇÃO 🛛 *                           |  |  |  |
| 0                                                                                                    | PÚBLICOS DESFAVORECIDOS *                                                            |  |  |  |

#### Figura 20

Caso já tenha feito todas as contratações da oferta de emprego associada à candidatura ou se não vai contratar trabalhadores que pertençam a estes grupos, os campos deverão ser preenchidos com 0 (zero).

Se ainda tem postos de trabalho vagos, pode **expressar a decisão de contratar** trabalhadores que sejam destes grupos de destinatários. Ao assumir este **compromisso, que tem efeitos na pontuação da sua candidatura**, tenha presente que o seu incumprimento levará à aplicação do disposto no Regulamento aplicável.

Note que a soma destes campos não pode ser superior à diferença entre o número de postos de trabalho da oferta de emprego e o número de contratos já celebrados, indicados na questão "Quantos contratos celebrou?".

Assim, por exemplo, se a sua oferta de emprego tem 10 postos de trabalho, se já contratou 4 pessoas, no limite poderá identificar 6 contratações a efetuar nestes grupos.

#### É considerado como pertencendo a um público desfavorecido:

a) Beneficiário do rendimento social de inserção;

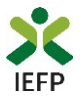

b) Pessoa com deficiência e incapacidade;

c) Refugiado;

d) Ex-recluso e aquele que cumpra ou tenha cumprido penas ou medidas judiciais não privativas de liberdade em condições de se inserir na vida ativa;

e) Toxicodependente em processo de recuperação;

f) Com idade igual ou superior a 45 anos;

g) Pessoa que integre família monoparental;

h) Inscrito há 25 ou mais meses;

i) Pessoa, cujo cônjuge, ou pessoa com quem viva em união de facto se encontre igualmente em situação de desemprego, inscrito no IEFP;

j) Vítima de violência doméstica;

k) Pessoa que pertença a outro público específico, a definir em regulamentação própria ou por despacho do membro do Governo, responsável pela área do emprego, em função das prioridades da política pública.

#### Entidades com processo especial de revitalização (CIRE) ou no Sistema de Recuperação de Empresas por Via Extrajudicial (SIREVE) / Regime Extrajudicial de Recuperação de Empresas (RERE)

Deverá também ser selecionado, obrigatoriamente, se a entidade é uma empresa que tenha iniciado processo especial de revitalização (CIRE) ou no SIREVE / RERE:

| Selecione                |                            | •                            |            |
|--------------------------|----------------------------|------------------------------|------------|
|                          | UMA EMPRESA QUE INICIOU U  | PROCESSO NO SISTEMA DE RECU  | PERAÇÃO DI |
| INTIDADE EMPREGADORA E   | ernien der der under e     |                              |            |
| IPRESAS POR VIA EXTRAJUD | ICIAL OU NO REGIME EXTRAJU | ICIAL DE RECUPERAÇÃO DE EMPR | ESAS? 🛪    |

Figura 21

Caso a resposta seja afirmativa à 1ª questão, e caso ainda não tenha anexado a documentação necessária, será dada indicação de que deverá ser inserido o documento comprovativo do início de processo especial de revitalização na área de gestão, na secção "Anexar documentos à candidatura":

PARA QUE POSSA CONTINUAR O PROCESSO DE CANDIDATURA A ESTA MEDIDA, DEVE ANEXAR NESTE PORTAL O(S) SEGUINTE(S) DOCUMENTO(S): • CÓPIA DA DECISÃO PREVISTA NA ALÍNEA A) DO N.º 3 DO ART.º 17-C DO CIRE.

#### Figura 22

No caso de resposta positiva à 2ª questão, a entidade deverá também inserir o documento comprativo, ou será emitida a mensagem abaixo:

PARA QUE POSSA CONTINUAR O PROCESSO DE CANDIDATURA A ESTA MEDIDA, DEVE ANEXAR NESTE PORTAL O(S) SEGUINTE(S) DOCUMENTO(S): • CÓPIA DA ACEITAÇÃO DO REQUERIMENTO DE UTILIZAÇÃO SIREVE

• CERTIDÃO DO REGISTO COMERCIAL COMPROVATIVA DE DEPÓSITO DO PROTOCOLO DE NEGOCIAÇÃO NA CONSERVATÓRIA DO REGISTO COMERCIAL

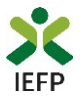

#### Declaração

Por último, a entidade deverá assinalar que leu e aceitou o seguinte:

#### DECLARAÇÃO

|    | A entidade empregadora declara:                                                                                                    |  |  |  |  |
|----|----------------------------------------------------------------------------------------------------|--|--|--|--|
|    | a. A veracidade das informações constantes desta candidatura;                                                                                                    |  |  |  |  |
|    | b. Que à data do registo da oferta de emprego reunia os requisitos de acesso à Medida;                                                                                                    |  |  |  |  |
|    | <ul> <li>c. Que se compromete a conceder, através do portal das Finanças, autorização ao IEFP, IP para consulta on-line da situação contributiva perante a administração<br/>fiscal ou a disponibilizar na respetiva área de gestão, do portal lefponline, a declaração atualizada comprovativa da referida situação;</li> </ul> |  |  |  |  |
|    | d. Que autoriza os serviços competentes da Segurança Social a comunicar ao IEFP, IP informação relevante, para efeitos de concessão do apoio requerido;<br>e. Ter conhecimento de que a informação que consta na candidatura determina os apoios a conceder, bem como a aprovação da mesma.                                      |  |  |  |  |
|    | f. Ter conhecimento de que não são elegíveis contratos de trabalho celebrados com desempregados ou ex-estagiários anteriormente contratados pela entidade<br>empregadora ou por entidade pertencente ao mesmo grupo empresarial, nos termos previstos no regulamento e com as exceções nele previstas.                           |  |  |  |  |
| [  | Lie aceito. *                                                                                                    |  |  |  |  |
|    | Validar Gravar Submeter                                                                                                    |  |  |  |  |
| Fi | igura 24                                                                                                    |  |  |  |  |

Após a declaração de aceitação, tem o botão para validação:

**Validar** – permite verificar se toda a informação obrigatória está preenchida, se tem a documentação obrigatória anexada na sua área de gestão e a conformidade do ficheiro da memória descritiva (tipo e tamanho), caso o tenha anexado ao formulário.

#### Importante!

A opção "Validar" não permite apresentar a candidatura, só verificar se os dados preenchidos se encontram conformes.

Caso tudo esteja correto, será mostrada a seguinte mensagem:

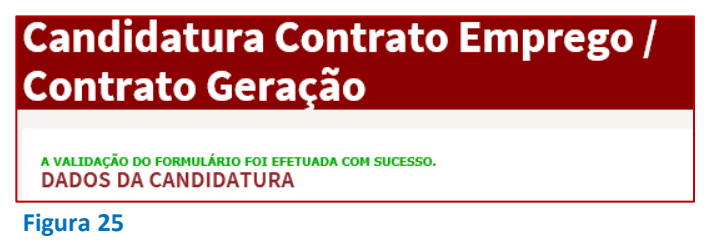

#### Gravar candidatura

No decurso do preenchimento da candidatura pode gravar a informação que se encontra preenchida, acionando o botão gravar disponível no topo e no final do formulário, sendo de seguida emitida mensagem de sucesso da gravação da candidatura:

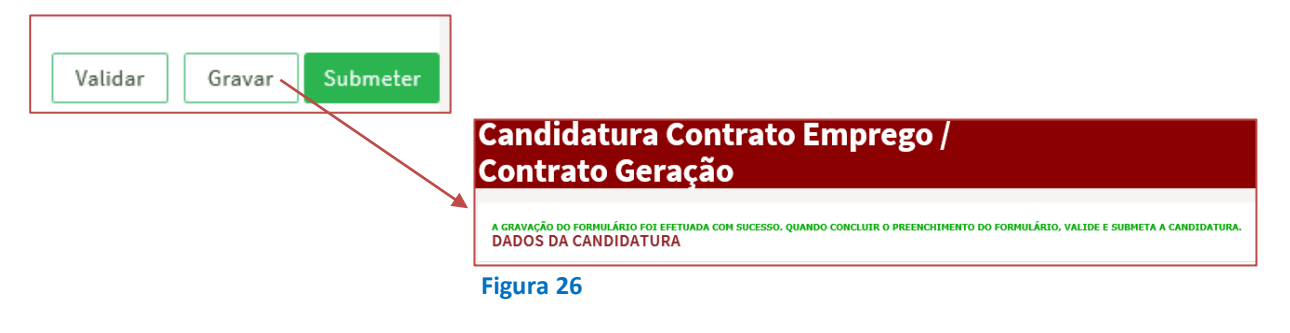

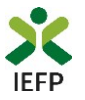

Após gravação do formulário e se o mesmo não for submetido, pode retomar o preenchimento do mesmo ou desistir de continuar a preencher o formulário, através de uma das opções abaixo apresentadas na sua área de gestão, na vista geral:

## Candidaturas em Gravação Intermédia

**Continue** o preenchimento da sua candidatura à Medida Contrato Emprego/Contrato Geração.

Figura 27

#### Importante!

A opção "Gravar" não permite apresentar a candidatura, só gravar a informação já preenchida e retomar o preenchimento do formulário sem perder informação já registada.

#### Submissão da candidatura

Ao carregar no botão "Submeter":

- São ainda efetuadas validações referentes aos quadros dos contratos celebrados e dos contratos a celebrar com jovens e desempregados de longa duração;
- Se os dados estiverem:
  - Com incorreções, a candidatura não é submetida e é emitida mensagem com indicação da informação a corrigir;
  - Sem incorreções, é devolvida uma última mensagem de aviso, para verificação dos seus dados.

| Verifiq<br>não sã<br>Preten | ue todos os<br>o permitidas<br>de continua | dados da ca<br>quaisquer a<br>r? | ndidatura, da<br>alterações, ne | do que após<br>m nova subi | a submis<br>nissão. | são      |
|-----------------------------|--------------------------------------------|----------------------------------|---------------------------------|----------------------------|---------------------|----------|
|                             |                                            |                                  |                                 |                            | Sim                 | Cancelar |

Se o pretender fazer, deverá optar pelo botão "Cancelar". Note que **depois de submeter a candidatura não poderá efetuar alterações ou juntar novos elementos ao processo,** pelo que é fundamental que se certifique de que tudo está devidamente preenchido e/ou anexado.

2 DESISTIR

Antes de submeter a candidatura certifique-se também que os dados de caracterização da entidade (introduzidos no registo de entidade) estão devidamente atualizados, uma vez que são utilizados para aplicação da grelha de análise.

| Área | Área de Gestão Vista                                  |  | Geral                                                                                                   |  |  |
|------|-------------------------------------------------------|--|----------------------------------------------------------------------------------------------------|--|--|
| 0    | Vista Geral     Comunicações 5     Currículos     Con |  | Nesta página apresenta-se um conjunto de funcionalidades que lhe permitirão fazer a gestão da sua conta |  |  |
| ų.   |                                                       |  | pessoal de acesso aos serviços disponibilizados no portal letponline.                                   |  |  |
|      |                                                       |  | te / Altere dados de caracterização do empregador                                                       |  |  |

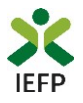

Se escolher "Sim", a candidatura é submetida, com indicação do número de candidatura:

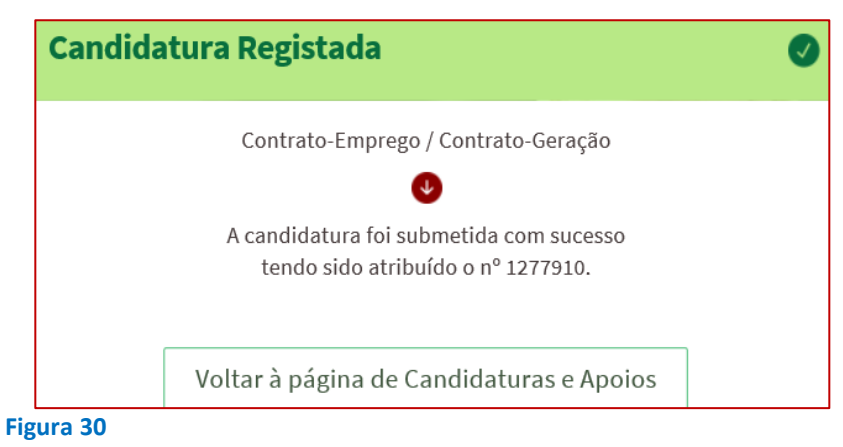

#### Consulta de Candidaturas

Na área de gestão no lefponline, em Candidaturas e Apoios, são apresentadas as candidaturas a Medidas de Emprego, como é o caso do Contrato-Emprego, sendo possível imprimir as mesmas em Gestão de Candidaturas.

| Área de Gestão          | Candidaturas e Apoios                                                                                                    |  |  |
|-------------------------|----------------------------------------------------------------------------------------------------|--|--|
| 💿 Vista Geral           | Emprego Estágios Formação Outros Gestão de Candidaturas                                                                                                    |  |  |
| Comunicações            |                                                                                                    |  |  |
| Currículos              | <ul> <li>Gestão da candidatura</li> <li>A gestão on-line permite executar um conjunto de ações sobre as várias candidaturas submetidas.</li> <li>A ação escolhida poderá ser feita sobre cada uma das candidaturas encontradas com a opção 'Pesquisar'.</li> </ul> |  |  |
| 💼 Ofertas e Candidatos  |                                                                                                    |  |  |
| 🚀 Candidaturas e Apoios |                                                                                                    |  |  |
| 🛓 Downloads             | Candidaturas Submetidas                                                                                                    |  |  |
| Mapas de Assiduidade    |                                                                                                    |  |  |
| Pedidos de Contacto     | ID<br>CANDIDATURA ID PROCESSO N.º PROCESSO ALTERAÇÃO CANDIDATURA DESIGNAÇÃO ESTADO CONFLEMENTAR                                                                                                    |  |  |
| Agendamento Online      | 1277911 0 2019-06-06 Contrato Emprego/ Submetido Contrato-Geração                                                                                                    |  |  |

#### Figura 31

A impressão da candidatura corresponderá ao modelo da figura da página seguinte.

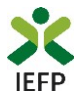

|                                                             | sb@20 <sup>20</sup> È           |                                                 | UNADE DECORPTI<br>DALLO EDECORPTI<br>Indo Social Corpor |  |  |
|-------------------------------------------------------------|---------------------------------|-------------------------------------------------|---------------------------------------------------------|--|--|
|                                                             | FORMUL                          | ÁRIO DE CANDIDATURA                             |                                                         |  |  |
| Medida Contrato Emprego / Contrato-Geração                  |                                 |                                                 |                                                         |  |  |
|                                                             |                                 |                                                 |                                                         |  |  |
| identificação da oferta de empreg                           | go e da candidatura             |                                                 |                                                         |  |  |
| Oferta de emprego nº                                        | 11111111                        | Data da comunicação                             | 2019-07-29                                              |  |  |
| id de Candidatura                                           | 123456                          | Data de submissão                               | 2019-09-20                                              |  |  |
|                                                             |                                 |                                                 |                                                         |  |  |
| identificação da entidade                                   |                                 |                                                 |                                                         |  |  |
| 2.1 NIPC/NIF: 123456789                                     |                                 |                                                 |                                                         |  |  |
| 2.2 Denominação social / Nome:                              | EMPRESA                         |                                                 |                                                         |  |  |
| Pretende candidatar-se à Medida                             | Contrato-Geração?               |                                                 | Não                                                     |  |  |
|                                                             |                                 |                                                 |                                                         |  |  |
| Justifique a necessidade de efet                            | uar a contratação de trat       | oalhadores no âmbito desta oferta e se          | aplicável, a relevância para a                          |  |  |
| economia local/regional                                     |                                 |                                                 |                                                         |  |  |
| contratação de trabalhadores no a                           | mbito desta oferta              |                                                 |                                                         |  |  |
| Já celebrou algum contrato para                             | os postos de trabalho d         | esta oferta?                                    | Não                                                     |  |  |
| Nos postos de trabalho, para os (                           | quais ainda não foi celet       | prado contrato de trabalho, declaro qu          | e Irel celebrar contrato com:                           |  |  |
| D jovem(ns)                                                 |                                 | (idade igual ou inferior a 29                   | anos)                                                   |  |  |
|                                                             |                                 |                                                 | -                                                       |  |  |
| O desempregado(s) de longa duraç                            | āo                              | (Inscrito como desempregad                      | io hà 12 meses ou mais)                                 |  |  |
|                                                             |                                 |                                                 |                                                         |  |  |
| 0 jovem(ns) que seja(m) desempre                            | gado(s) de longa duração        |                                                 |                                                         |  |  |
| 2 núblicos destauntecidos                                   |                                 |                                                 |                                                         |  |  |
| 2 publicos desiavorecidos                                   |                                 |                                                 |                                                         |  |  |
| A entidade empregadora é uma e                              | mpresa que iniciou um j         | processo especial de revitalização?             | Não                                                     |  |  |
|                                                             |                                 |                                                 |                                                         |  |  |
| A entidade empregadora é uma e                              | mpresa que iniciou um j         | processo no sistema de Recuperação              | de Empresas por Via Extrajudicial ou                    |  |  |
| no Regime Extrajudicial de Recu                             | peração de Empresas?            |                                                 | Não                                                     |  |  |
| Designatio                                                  |                                 |                                                 |                                                         |  |  |
| A entidade empregadora declara:                             |                                 |                                                 |                                                         |  |  |
| a) A veracidade das informações consta                      | ntes desta candidatura;         |                                                 |                                                         |  |  |
| b) Que à data do registo da oferta de em                    | prego reunia os requisitos de   | acesso à Medida;                                |                                                         |  |  |
| c) Que se compromete a conceder, atra                       | vês do Portal das Finanças, a   | utorização ao IEFP, IP para consulta on-line da | situação contributiva                                   |  |  |
| perante a administração fiscal ou a dispo                   | onibilizar na respetiva área de | gestão, do portal lefponine, a declaração atua  | ilizada comprovativa da                                 |  |  |
| referida situação;                                          |                                 |                                                 |                                                         |  |  |
| <ul> <li>d) Que autoriza os serviços competentes</li> </ul> | s da Segurança Social a com     | unicar ao IEFP,IP a informação relevante, para  | efeitos de concessão do                                 |  |  |
| apolo requerido;                                            |                                 |                                                 |                                                         |  |  |
| e) rer connecimento de que a informaçã                      | io que consta na candidatura    | uetermina os apoios a conceder, bem como a a    | aprovação da mesma.                                     |  |  |
| <ul> <li>rer connecimento de que não são e</li> </ul>       | ercyweis contratos de trabalho  | o celebrados com desempregados ou ex-estag      | anos antenormente contratados pela entidade             |  |  |
| Li e aceto                                                  | icence ao mesino grupo empr     | csanal, nus termus previsios no regulamento e   | com as exceções nele previstas.                         |  |  |
|                                                             |                                 |                                                 |                                                         |  |  |

Página 1 de 1

#### Figura 32

#### Procedimentos a efetuar no portal da Segurança Social Direta - Contrato-Geração

Para beneficiar dos apoios da medida Contrato-Geração, deve obrigatoriamente apresentar requerimento para atribuição da dispensa parcial ou isenção do pagamento das contribuições no portal da Segurança Social Direta.

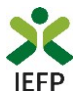

#### 2. Pedido de Prémio de conversão

Para apresentação do pedido do Prémio de conversão de contratos da medida Contrato-Emprego é necessário efetuar os seguintes procedimentos:

#### 1º

•Autenticação do representante da entidade no portal lefponline

#### 2⁰

• Preencher o formulário de pedido de apoio e anexar documentos obrigatórios ao pedido

#### 3⁰

•Submeter o pedido de apoio

#### Autenticação do representante da entidade no portal lefponline

Entre em <u>https://iefponline.iefp.pt</u> e efetue a sua autenticação como representante da entidade com as suas credenciais da Segurança Social Direta. Este procedimento implica que já tenha registo no portal e tenha sido nomeado pela entidade como seu representante (ver procedimentos do <u>anexo 1</u> e <u>anexo 2</u>).

#### Preencher o formulário de pedido de apoio e anexar documentos obrigatórios ao pedido

## O 2º passo é aceder ao formulário de pedido de apoio, no Portal Iefponline, e preencher a informação necessária.

Este está acessível nos «Apoios e Incentivos», «Mais informação», através do botão "Submeter candidaturas":

### Apoios e Incentivos ao Emprego Todos Contrato Emprego - Conversão de Contrato-Emprego Contratos Apoiar a criação de emprego Promover a melhoria e a qualidade do emprego Mais Informação Θ Θ Conversão de Contratos ▶ Medida financiada pelo Portugal 2020. Consulte as normas de informação e publicidade 🗷. No âmbito da medida Contrato-Emprego, é concedido aos empregadores um prémio pela conversão de contrato de trabalho a termo certo em contrato de trabalho sem termo de trabalhadores abrangidos por esta medida ou pela medida Estímulo Emprego. Submeter Candidatura APOIO Figura 33

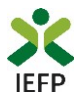

De seguida, deverá escolher os trabalhadores para os quais pode pedir o apoio:

| Conversão c     | e Contratos de Trabalho |
|-----------------|-------------------------|
| DOCUMENTOS      |                         |
| TRABALHADORES * |                         |
| Trabalhador     | Ŧ                       |

Vão aparecer para escolha apenas os trabalhadores para os quais tenha sido aprovada candidatura Estímulo Emprego ou Contrato-Emprego, cujo contrato de trabalho tenha sido a <u>termo certo</u>.

#### Figura 34

No campo seguinte, deverá ser inserido o documento contendo o aditamento ao contrato de trabalho ou o contrato de trabalho sem termo:

| ESCOLHER FICHEIRO NO SEU COMPUTADOR (.PDF ATÉ 1MB): * |                     |
|-------------------------------------------------------|---------------------|
|                                                       | 🕹 Escolher Ficheiro |
| Figura 35                                             |                     |

Os 4 campos seguintes, abaixo exemplificados, permitem identificar a localização do posto de trabalho (PT) e a retribuição base do contrato sem termo do trabalhador:

| DISTRITO *  | CONCELHO *                                |
|-------------|-------------------------------------------|
| Seleccione  | Seleccione 👻                              |
|             |                                           |
| FREGUESIA * | RETRIBUIÇÃO BASE DO CONTRATO SEM TERMO: * |
| Seleccione  | Retribuição base do contrato sem termo    |
|             |                                           |
| Adicionar   |                                           |

| Figura | 36 |
|--------|----|
|--------|----|

Ao escolher "adicionar", os trabalhadores aparecem numa lista com a estrutura abaixo, com a informação que foi registada nos campos anteriores:

| NOME      | NIF | ID PROCESSO | DATA DE FIM DE CONTRATO | ADITAMENTO | FREGUESIA DO PT  | RETRIBUIÇÃO BASE |
|-----------|-----|-------------|-------------------------|------------|------------------|------------------|
| GONÇALO   |     | 76          | 01-12-2015              | 117.pdf 🔀  | AGUADA DE CIMA ጰ | 1000 🙁           |
| Figura 37 |     |             |                         |            |                  |                  |

Como se pode verificar acima, os campos "aditamento", "Freguesia do PT" e "retribuição base do contrato" têm inscrita uma cruz, a vermelho. Este símbolo indica que esta informação pode ser retirada ou alterada (voltando a anexar novamente o ficheiro do aditamento ou o contrato de trabalho sem termo e a preencher a localização do posto de trabalho e a retribuição base do contrato sem termo do trabalhador).

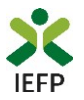

Deverá ainda assinalar, obrigatoriamente, que "Concorda com as condições acima descritas":

|    | DECLARAÇÃO                                                                                                    |
|----|----------------------------------------------------------------------------------------------------|
|    | Leia atentamente o texto:                                                                                                    |
|    | empregador declara:                                                                                                    |
|    | a. A veracidade das informações constantes deste pedido de apoio;                                                                                                    |
|    | b. Que se compromete que, no portal das Finanças, irá conceder autorização ao IEFP,IP para consulta on-line da situação contributiva perante a administração<br>fiscal ou que, no portal lefponline (área de gestão), irá disponibilizar a declaração atualizada comprovativa dessa situação; |
|    | c. Que autoriza os serviços competentes da Segurança Social a comunicar ao IEFP, IP informação relevante, para efeitos de concessão do apoio requerido;                                                                                                    |
|    | d. Ter conhecimento de que a informação que consta no pedido de apoio determina os apoios a conceder, bem como a aprovação do mesmo.                                                                                                    |
|    | Concordo com as condições acima descritas *                                                                                                    |
| ię | gura 38                                                                                                    |

NOTE BEM: Para que uma candidatura possa ser submetida, tem de ser anexado o ficheiro de aditamento ou o contrato de trabalho sem termo e dada a indicação da localização do posto de trabalho e da remuneração base do contrato sem termo de, pelo menos, um trabalhador da listagem, bem como assinalar que leu e aceitou a declaração constante do pedido.

Deve também verificar toda a informação que preencheu, dado que a mesma vai condicionar os apoios a aprovar para a candidatura.

| Submeter o pedido de apoio                                                                                            |  |
|----------------------------------------------------------------------------------------------------|--|
| ara submeter o pedido de apoio, pressione o botão submeter , surgindo <b>, no final do ecrã</b> , a seguinte ensagem: |  |
| Vai submeter um pedido de apoio para 1 contrato(s). Deseja prosseguir? Cancelar Prosseguir                            |  |
| Figura 39                                                                                                    |  |

Neste exemplo, foi solicitado apoio para um contrato, pois, no exemplo acima, foi o contrato para o qual foi carregada informação respeitante ao aditamento, freguesia do PT e retribuição base do contrato.

Se escolher "Cancelar", **poderá reverificar a informação**, e voltar a submeter. Se optar por "Prosseguir", o seu pedido de apoio será gravado, sendo fornecida a sua identificação:

| Candid | atura Registada 🛛 🖉                                                           |
|--------|-------------------------------------------------------------------------------|
|        | Medida Conversão de Contratos de Trabalho                                     |
|        | A candidatura foi submetida com sucesso<br>tendo sido atribuído o nº 1209981. |
|        | Voltar à página de Candidaturas e Apoios                                      |

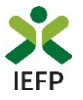

#### Consulta de Candidaturas

Na área de gestão no lefponline, em Candidaturas e Apoios, são apresentadas as candidaturas a Medidas de Emprego, como é o caso do pedido ao Prémio de conversão de contratos da medida Contrato-Emprego, sendo possível imprimir o mesmo em Gestão de Candidaturas.

| Área de Gestão                | Candidaturas e Apoios                                                                                                    |
|-------------------------------|----------------------------------------------------------------------------------------------------|
| Vista Geral                   | Emprego Estágios Formação Outros Gestão de Candidaturas                                                                                                    |
| 📢 Comunicações <mark>6</mark> |                                                                                                    |
| Currículos                    | Gestão da candidatura           A gestão on-line permite executar um conjunto de ações sobre as várias candidaturas submetidas.                                                 |
| 💼 Ofertas e Candidatos        | A ação escolhida poderá ser feita sobre cada uma das candidaturas encontradas com a opção 'Pesquisar'.                                                                          |
| 🚀 Candidaturas e Apoios       |                                                                                                    |
| 🛓 Downloads                   | Candidaturas Submetidas                                                                                                    |
| Mapas de Assiduidade          |                                                                                                    |
| Pedidos de Contacto           | ID<br>CMIDIDATURA IDPROCESSO N.ºPROCESSO ALTERIÇÃO DATARE DESIGNIÇÃO ESTADO REGISNIÇÃO<br>COMUDIATURA IDPROCESSO N.ºPROCESSO ALTERIÇÃO COMUDIATURA DESIGNIÇÃO ESTADO COMULISTRA |
| 🛷 Agendamento Online          | 1277403 0 2019-03-18 Conversão de Contratos-<br>Contrato Emprego Submetido                                                                                                    |
| Figura 41                     |                                                                                                    |

A impressão da candidatura corresponderá ao modelo da figura da página seguinte.

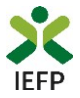

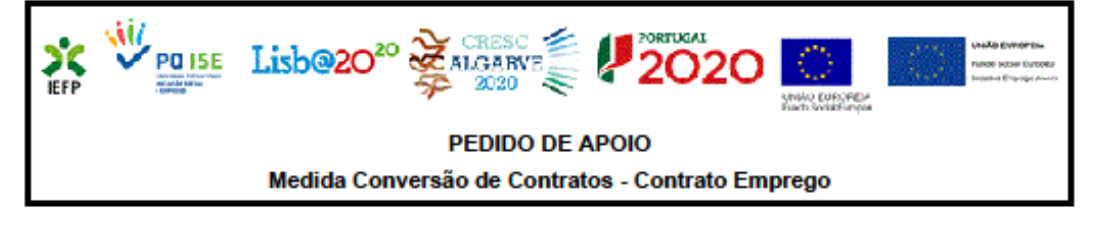

#### identificação do pedido de apoio

id de candidatura: 1277403 Data de submissão: 2019.03.18

#### identificação da entidade

NIPC/NIF: <u>11111111</u> Denominação social/Nome: <u>ENTIDADE.S.A.</u>

#### Trabalhadores e contratos

| Nome  | NIF       | Contrato       | Emprego     | Freguesia do PT | Retribuição base |
|-------|-----------|----------------|-------------|-----------------|------------------|
|       |           | Id de Processo | Data de Fim |                 | do Contrato      |
| TIAGO | 212345678 | 123456         | 2016.03.17  | FREGUESIA PT    | 1000.00          |
| NUNO  | 223456789 | 234567         | 2016.11.15  | FREGUESIA PT    | 1000.00          |

#### Declaração

A entidade empregadora declara:

a) A veracidade das informações constantes deste pedido de apoio;

b) Que se compromete que, no portai das Finanças, irá conceder autorização ao IEFP,IP para consulta

on-line da situação contributiva perante a administração fiscal ou que, no portal letponiine (área de

gestão), irá disponibilizar a deciaração atualizada comprovativa dessa situação;

c) Que autoriza os serviços competentes da Segurança Social a comunicar ao IEFP, IP informação

relevante, para efeitos de concessão do apoio requerido;

d) Ter conhecimento de que a informação que consta no pedido de apoio determina os apoios a

conceder, bem como a aprovação do mesmo.

#### Li e aceito 🛛

2019.03.29

Pag. 1 de 1

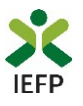

# ANEXOS

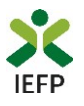

# ANEXO 1 - Procedimentos de registo da entidade e do representante no portal iefponline

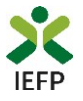

Os registos no portal <u>iefponline</u>, para a entidade e para o representante da mesma, são efetuados através da autenticação Segurança Social Direta (SSD), de acordo com os procedimentos a seguir descritos:

| <b>X iefp</b> ONIINE Cidadão Empregador Apoios & Incentivos RGPD                                                    | E              | Intrar | Registe-se |  |
|----------------------------------------------------------------------------------------------------|----------------|--------|------------|--|
| X iefponline         Cidadão         Empregador         Apoios & Incentivos         RGPD         Entre              | trar Registe-s |        |            |  |
| Inicio > Autenticação                                                                                               |                |        |            |  |
| Registo com<br>Segurança Social Direta<br>Direta suas credenciais da Segurança Social Direta<br>Dutenticação.GOV.PI |                |        |            |  |
| Segurança Social Direta                                                                                             |                |        |            |  |
| Está a solicitar autenticação à Segurança Social Direta.                                                            |                |        |            |  |
| Os seguintes dados serão transmitidos para a realização deste serviço:<br>• NISS                                    |                |        |            |  |
| Cancelar Confirmar                                                                                                  |                |        |            |  |
| Figura 43                                                                                                    |                |        |            |  |

De seguida, é redirecionado para a página de autenticação da Segurança Social Direta:

| Aceda com                   |                |                                     |
|-----------------------------|----------------|-------------------------------------|
| 1                           | 0              |                                     |
| Palavra-chave               | Þ              |                                     |
| Avise-me antes de entrar no | utros sites.   | Quer registar-se pela primeira vez? |
| Perdi a palavra-chave       |                | É rápido e simples.                 |
| Entrar                      |                | Efetuar Registo                     |
| Também pode aceder com      |                |                                     |
| Autentique-se               | aqui<br>GOV.PT |                                     |

Importante! Caso não tenha senha na Segurança Social Direta deve escolher a opção de registo e aguardar o envio da senha via correio postal.

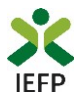

Após autenticação é redirecionado para a página de novo registo de utilizador para confirmar o seu e-mail:

| Novo Registo de Utilizador                                                                                                    |           |
|----------------------------------------------------------------------------------------------------|-----------|
|                                                                                                    | THE TRACE |
| Atenção     Nata portal podrá villar as credenias de acesso (stilizador/polano-sheve) que já tinhe um netemprega gou pt para se extentioar |           |
| Campos obrigatórios assinalados com ★<br>Confirme se os dados preenchidos nos separadores se encontram corretos                            |           |
| 1 Dados de Utilizador                                                                                                    |           |
| ome =                                                                                                    |           |
| 155 e                                                                                                    |           |
|                                                                                                    |           |
| INDEREÇO DE E-MAIL VÁLIDO •                                                                                                    |           |
| CONTIRMAR CONTACTO •                                                                                                    |           |
|                                                                                                    |           |
| Registar                                                                                                    |           |

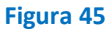

Recebe mensagem de confirmação de registo com indicação de envio de confirmação para o e-mail:

| Registo criado com sucesso!                                                                                                   |
|----------------------------------------------------------------------------------------------------|
| O seu registo foi efetuado com sucesso. Enviamos para a sua caixa de correio eletrónico<br>email para confirmação do registo. |
| Caso não receba o email de confirmação verifique no Spam, ou carregue no botão de<br>reenviar para receber novo email.        |
| •                                                                                                    |
| EMAIL                                                                                                    |
|                                                                                                    |
| Voltar Reenviar                                                                                                    |

Figura 46

No seu e-mail, deve confirmar o link enviado para confirmação do registo no iefponline:

Está prestes a concluir a criação do seu registo de utilizador no lefponline.

De modo a confirmar o seu registo carregue aqui.

Em caso de dúvidas, questões ou comentários, por favor contacte-nos através

- Do Centro de Contacto 300 010 001 (disponível todos os dias úteis, das 8 às 20 horas)
- Da página <u>e-Balcão</u>, disponível no portal do IEFP.

Este email foi enviado por um sistema automático.

Por favor, não responda a este email. Obrigado

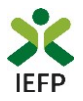

Após confirmação do registo, surge a mensagem abaixo, na qual deve clicar em "Entrar":

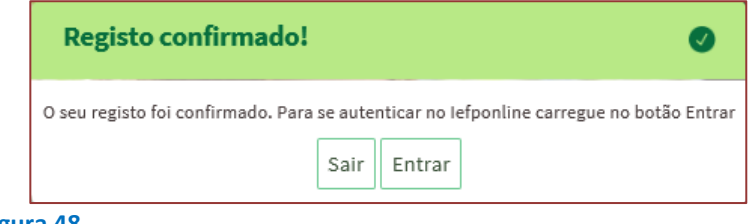

Figura 48

Volta a selecionar a opção de autenticação na Segurança Social Direta e confirma a mensagem abaixo apresentada

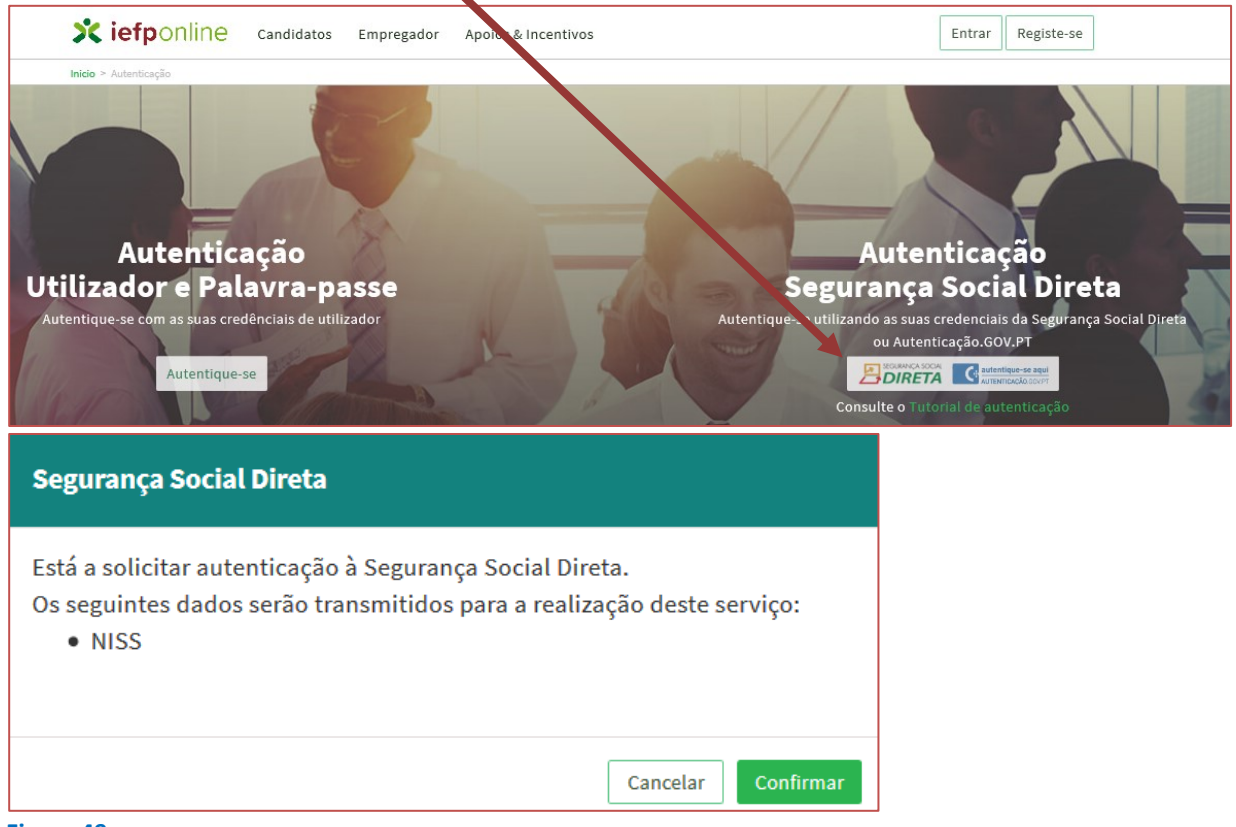

Figura 49

De seguida, visualiza a informação referente ao seu perfil:

NISS iniciado por 2

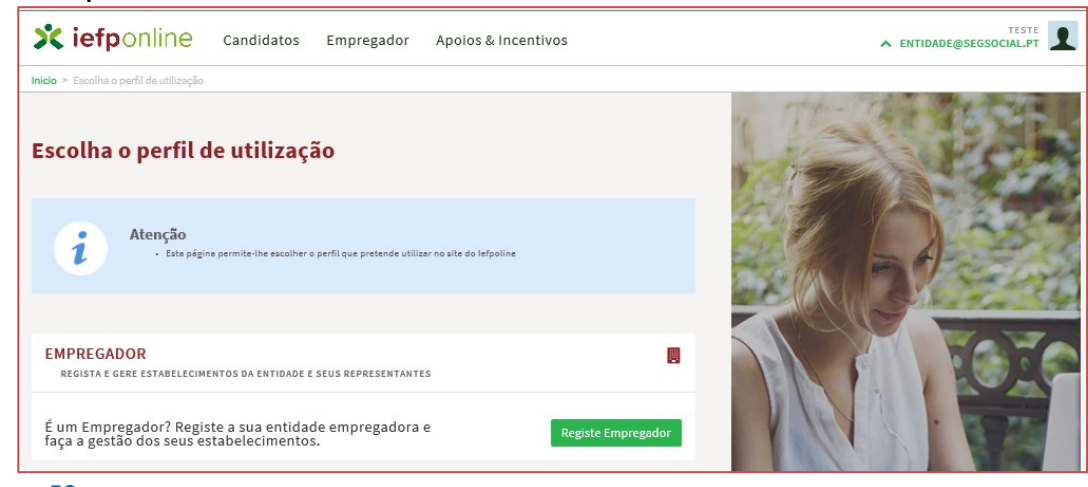

Figura 50

Contrato-Emprego / Contrato-Geração – Guia de Apoio à apresentação de candidaturas (1.º período candidatura 2020 –2 de março a 30 de junho) <u>VOLTAR AO ÍNDICE</u>

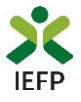

#### NISS iniciado por 1

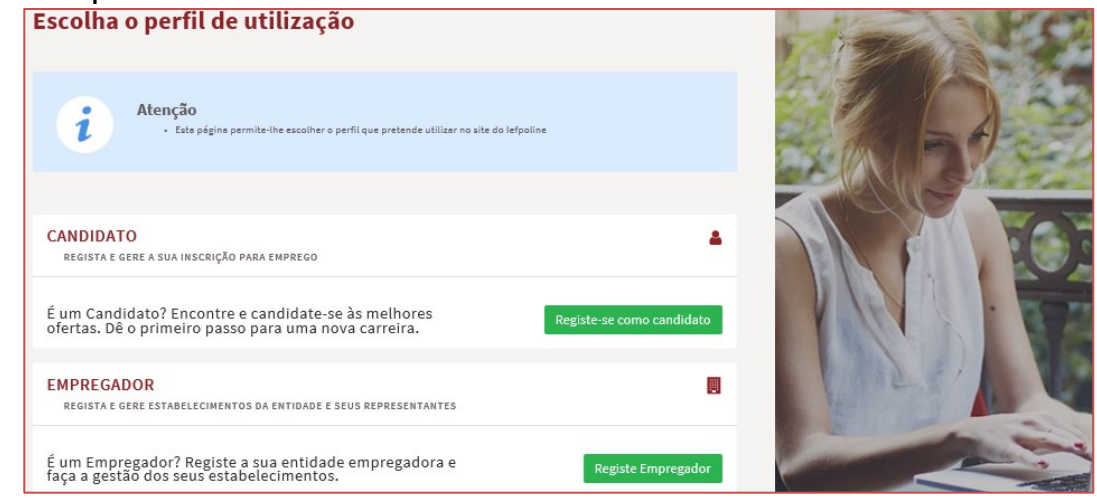

Figura 51

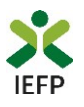

# ANEXO 2 - Procedimentos para a nomeação do representante da entidade no portal iefponline

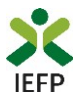

A nomeação do representante da entidade é efetuada portal <u>iefponline</u> da seguinte forma:

• Autenticar-se via Segurança Social Direta com o NISS da entidade (iniciado por 1 – Empregador em nome individual ou 2 – Pessoa coletiva).

Após autenticação visualiza a página "Vista geral", na qual deve escolher a opção "Gestão de representantes":

| Xiefponline cidadão                                                                                                    | Empregador Apoios & Incentivos                                                                                                    |
|----------------------------------------------------------------------------------------------------|----------------------------------------------------------------------------------------------------|
| Início > Vista Geral                                                                                                    |                                                                                                    |
| Área de Gestão                                                                                                    | Vista Geral                                                                                                    |
| <ul> <li>Vista Geral</li> <li>Gestão de Empregador</li> <li>Gestão de Estabelecimentos</li> <li>Cestão de Representantes</li> </ul> | <ul> <li>Nesta página apresenta-se um conjunto de funcionalidades que lhe permitirão fazer a gestão da sua Entidade Empregadora:</li> <li>Gestão de Empregador - Consultar e alterar os dados da Entidade e identificar gestores da conta da entidade neste portal</li> <li>Gestão de Estabelecimentos - Registar estabelecimentos da entidade e consultar e alterar dados dos estabelecimentos</li> <li>Gestão de Representantes - Identificar e eliminar representantes de cada um dos estabelecimentos (Obrigatório para o registo de Ofertas de Emprego e submissão e gestão de Candidaturas)</li> <li>O Representante / Gestor tem que estar registado na Segurança Social Direta e no Iefponline.</li> </ul> |
|                                                                                                    | DADOS DO EMPREGADOR                                                                                                    |
|                                                                                                    | Nome 2000<br>Nrº de Segurança Social 2000                                                                                                    |

Figura 52

• Na página da "Gestão de representantes" deve acionar o botão "Representantes", no estabelecimento para o qual quer indicar o representante:

| Xi         | efponline                                                                            | Cidadão              | Empregador | Apoios & Incentivos                                                                                                    |                                                                              |                                                              | ^                                                | eHotmail.com                    |
|------------|--------------------------------------------------------------------------------------|----------------------|------------|----------------------------------------------------------------------------------------------------|------------------------------------------------------------------------------|--------------------------------------------------------------|--------------------------------------------------|---------------------------------|
| Início > Á | rea de Gestão > Gestão de I                                                          | Estabelecimentos     |            |                                                                                                    |                                                                              |                                                              |                                                  |                                 |
| Área d     | le Gestão                                                                            |                      | Gestão d   | e Representantes                                                                                                    |                                                                              |                                                              |                                                  |                                 |
| •          | Vista Geral<br>Gestão de Empregado<br>Gestão de Estabelecim<br>Gestão de Representai | r<br>ientos<br>intes | i          | Nesta página deverá identificar o<br>entidade (será este representante<br>Candidaturas a Programas e Medi<br>O Representante / Gestor tem que | s representantes de<br>e que terá permissö<br>idas).<br>e estar registado na | : cada um dos esta<br>es para registar e<br>Segurança Social | abelecimento:<br>gerir Ofertas<br>Direta e no le | s da<br>Emprego e<br>:fponline. |
|            |                                                                                      |                      | DESIGNAÇÃO | MORADA                                                                                                    | LOCALIDADE                                                                   | ESTADO                                                       |                                                  |                                 |
|            |                                                                                      |                      | LDA        | ESTR NACIONAL 379                                                                                                    | SESIMBRA                                                                     | Validado                                                     |                                                  | 1 Representantes                |
|            |                                                                                      |                      | LDA.       | Estrada Nacional 379, Zambujal                                                                                                    | Sesimbra                                                                     | Em validação                                                 | • [                                              | 1 Representantes                |

Figura 53

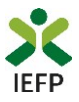

• Na página seguinte deve escolher "Adicionar":

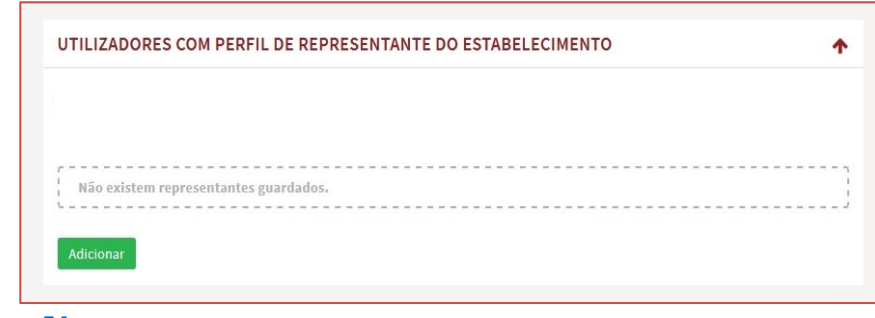

Figura 54

- De seguida, deve:
  - o Inserir o NISS da pessoa singular à qual quer atribuir o perfil de representante;
  - Clicar em Pesquisar:

| and did advise a second deal of a second |                          |
|------------------------------------------|--------------------------|
| canoidaturas a medidas de empreg         | o ou ofertas de emprego. |
| NDIQUE O NUMERO DE SEGURANÇA             | SOCIAL                   |
|                                          |                          |
|                                          |                          |

- Após efetuar a pesquisa acima descrita, se a pessoa singular:
  - <u>Estiver registada no iefponline através da Segurança Social Direta</u>, irá surgir a informação abaixo.
     Caso a pessoa singular seja a pretendida, deve clicar em "Adicionar":

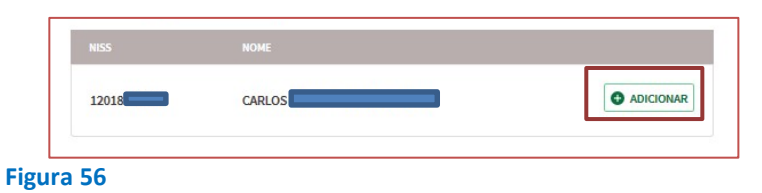

 Se não estiver registada no <u>iefponline através da Segurança Social Direta</u> é emitida a mensagem abaixo. Nestes casos, é necessário que a pessoa singular que será o representante da entidade efetue o seu registo no iefponline de acordo com os procedimentos descritos no <u>anexo anterior</u>.

|      | Não foram encontrados registos para o NISS indicado. |
|------|------------------------------------------------------|
|      | ок                                                   |
| Figu | ra 57                                                |